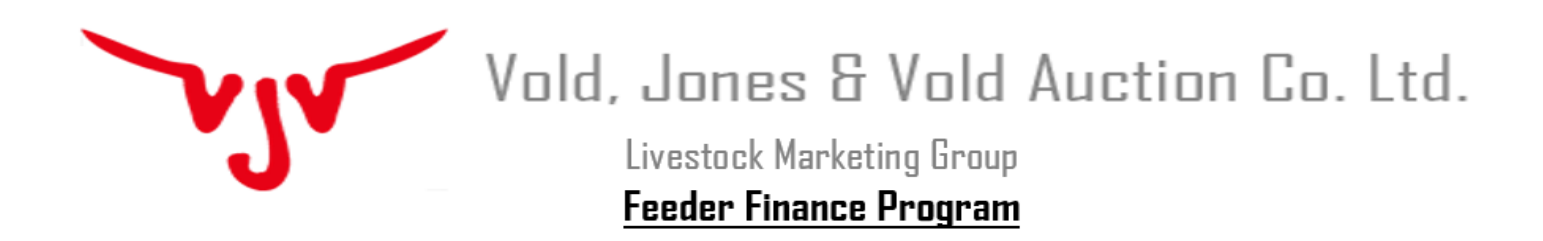

If you have troubles opening our finance application form or net worth, please follow the instruction below.

Open Chrome and paste this URL <u>chrome://settings/content/pdfDocuments</u> or click on settings in the menu options and go to "Privacy and security"  $\rightarrow$  "Site Settings"  $\rightarrow$  "Additional content settings"  $\rightarrow$  "PDF Documents". Then make sure the "Download PDF files instead of automatically opening them in Chrome" is toggled on. It should look something like this.

| Settings     |                      |   | Q Search settings                                                  |
|--------------|----------------------|---|--------------------------------------------------------------------|
| <b>.</b>     | You and Google       |   | $\leftarrow$ PDF documents                                         |
| Ê            | Autofill             |   |                                                                    |
| Ø            | Safety check         |   | Download PDF files instead of automatically opening them in Chrome |
| •            | Privacy and security |   |                                                                    |
| æ            | Appearance           |   |                                                                    |
| Q            | Search engine        |   |                                                                    |
|              | Default browser      |   |                                                                    |
| ባ            | On startup           |   |                                                                    |
| Advar        | nced                 |   |                                                                    |
| Extensions   |                      | Z |                                                                    |
| About Chrome |                      |   |                                                                    |

Please feel free to call if you have any further questions.

**Cecilia Dykstra** *VJV Feeder Finance* 4410 Hwy 2A Ponoka, AB T4J 1J8

> feederfinance@vjvauction.com Phone: 403-783-5561

> > V